- 1. Navigate to remote.helenkeller.com
- 2. Click on the link that says "Keller View"
- 3. You will be redirected to the VMWare Website
- 4. From the VMWare Website, under VMware Horizon Client for Windows, Click "Go to Downloads"
- 5. Click on the blue "Download Button"
- 6. Save the file and run the file (If you are using Chrome, just click the downloaded file), install the program.
- 7. Open the Horizon Client
- 8. Double Click on Add Server

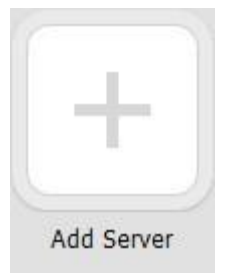

9. Type in hkh-vdi.helenkeller.com in the box

| VMware Horizon Client |                                        | ×       |        |
|-----------------------|----------------------------------------|---------|--------|
| <b>vm</b> ware        | Horizon                                |         |        |
| Enter the nam         | e of the Connection Serv<br>keller.com | er      |        |
|                       |                                        | Connect | Cancel |

- 10. Click Connect
- 11. Type in your username and password given to you by the IS department (If you do not know this username or password, please call IS at 256-386-4200)
- 12. Change the domain to HKH

| 🐵 Login       | —                                 |        |
|---------------|-----------------------------------|--------|
| vmware Horizo | ı                                 |        |
| Server:       | 🐣 https://hkh-vdi.helenkeller.com | n      |
| User name:    |                                   |        |
| Password:     |                                   |        |
| Domain:       | НКН                               | ~      |
|               | Login                             | Cancel |

13. Click Login and Log-on to your Desired desktop